## نحوه اتصال به HPC از طريق سيستم عامل Windows

توجه: سیستم عامل فعلی کلاستر Centos نسخه ۷ می باشد.

ابتدا به شبکه دانشگاه متصل شوید. اگر بیرون دانشگاه هستید قبل از هر کار به دانشگاه VPN بزنید. جهت راهنمایی بیشتر میتوانید مقاله " نحوه اتصال به شبکه دانشگاه خلیج فارس" را مطالعه نمائید.

نرم افزار putty را از اینترنت یا ftp دانشگاه به آدرس ftp.pgu.ac.ir دانلود کنید (توجه داشته باشید جهت باز کردن ftp دانشگاه حتما میبایست به شبکه دانشگاه متصل باشید). پس از اجرا آدرس سرور را وارد کنید. پس از آن دکمه Open را بزنید.

آدرس سرور: hpc.pgu.ac.ir و یا ۱۷۲,۱۹,۱,۶۱ (بین اعداد نقطه گذاشته شود)

پورت اتصال: ۲۲

نوع كانكشن: SSH

| 🕵 PuTTY Configuration                                                                                                    | ×                                                                                                    | 🕵 PuTTY Configuration                                                                                                    | ? ×                                                                                                    |
|----------------------------------------------------------------------------------------------------|----------------------------------------------------------------------------------------------------|----------------------------------------------------------------------------------------------------|----------------------------------------------------------------------------------------------------|
| Category:<br>Session<br>Logging<br>Terminal<br>Keyboard<br>Fatures<br>Window<br>Appearance<br>Behaviour<br>Tamilation<br>Selection<br>Colours<br>Comection<br>Data<br>Proxy<br>Tennet<br>Proxy<br>SH<br>Senal | Basic options for your PUTTY ession Specify the destination you want to connect to Hot Name (or IP address) Port 172:19:151 22 Connection type: Connection type: Connection type: Part Orlente Orling SSH Oseial Load, save or delete a stored session Saved Sessions Defaul Settings Load Save Delete Cose window on ext: Aways Onever Only on clean ext | PuTP Configuration     Category:     Session     Logging     Terminal     Features     Window     Features     Window     Appearance     Belaviour     Features     Window     Colours     Connection     Colours     Connection     Proxy     Terlent     Rogin     SSH     Senal | Basic options for your PuTTY session       Specify the destination you want to connect to       Hot Name (or IP address)       Pot       hoc poulacit       Connection type:       ORAW       Tehret       Rogin @ SSH       Saved Sessions       Default Settings       Load       Save       Default Settings       Close window on ext:       Always       Never       @ Only on clean ext |
| About                                                                                                    | Open Cancel                                                                                                    | About Help                                                                                                    | Open Cancel                                                                                                    |

اگر بار اول است به سرور متصل میشوید پیغام نمایش داده شده رو قبول کرده و در ادامه نام کاربری و رمز عبور اتصال به سرور را وارد کنید. (جهت دریافت نام کاربری و رمز عبور آموزش مربوطه را مطالعه فرمائید.)

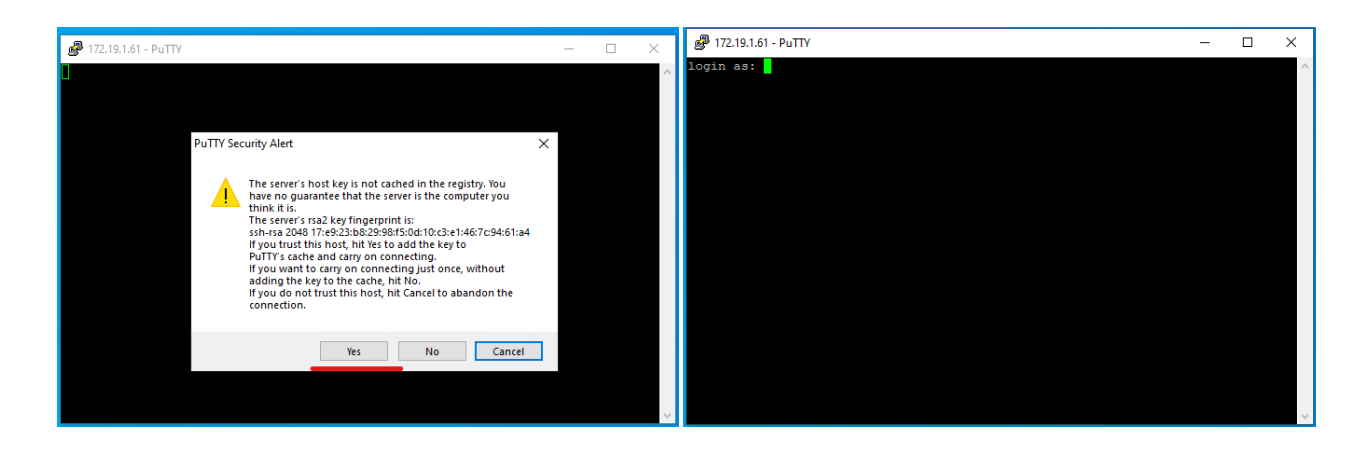